## PODEŠAVANJE ŠTAMPANJA – COBISS Lib

Za upotrebu perifernih uređaja, kao što su štampači, RFID ploče, fioka kase itd, biblioteka mora da instalira servis COBISS DGW. Ovaj servis omogućava komunikaciju između aplikacije COBISS Lib i perifernih uređaja. Postupak instalacije servisa COBISS DGW i uređivanje podešavanja opisani su u uputstvima <u>Instalacija i podešavanje servisa COBISS DGW</u>. DGW radi samo u Windows 10 i 11 (x64-bit).

Za štampanje iz COBISS Lib-a potrebno je postaviti podrazumevane vrednosti štampanja u Kontrolnoj tabli.

Postoje dva načina za podešavanje drajvera (slika 1 i 2), i na **oba mesta treba proveriti da li je drajver podešen** u skladu sa <u>uputstvom</u> za određeni model štampača.

| 🖶 ZDesigner GK420t Prop                  | perties     |           |           |             | ×           |
|------------------------------------------|-------------|-----------|-----------|-------------|-------------|
| Nastavitve tiskalnika Pred               | dloge Jezik | Pisave čr | tnih kod  | Ukazne pisa | ave Vizitka |
| General Sharing                          | Ports       | Advanced  | Color M   | anagement   | Security    |
| ZDesign     Location:     Comment:       | er GK420t   |           |           |             |             |
| Model: ZDesigne<br>Features<br>Color: No | er GK420t   | Paper a   | vailable: |             |             |
| Double-sided: No                         |             | User d    | efined    |             | ~           |
| Staple: Unknown                          |             |           |           |             |             |
| Speed: Unknown                           |             |           |           |             |             |
| Maximum resolution:                      | : 203 dpi   |           |           |             | $\vee$      |
| 1.                                       | Pro         | eferences |           | Print Test  | Page        |
|                                          | ОК          | Cancel    |           | Apply       | Help        |

| Nastavitve tisk                                                                                                    | alnika                                                                        | Predloge                                                                                                    | Jezik                                        | Pisave č                | rtnih kod  | Ukazne pisav | e Vizitka |
|----------------------------------------------------------------------------------------------------|-------------------------------------------------------------------------------|----------------------------------------------------------------------------------------------------|----------------------------------------------|-------------------------|------------|--------------|-----------|
| General                                                                                                    | Sharing                                                                       | Ports                                                                                                    | Ad                                           | vanced                  | Color N    | lanagement   | Security  |
| Always a                                                                                                    | vailable                                                                      | :                                                                                                    |                                              |                         |            |              |           |
| ○ Available                                                                                                    | e from                                                                        | 00:00                                                                                                    | )                                            | *                       | То         | 00:00        | *         |
| 0                                                                                                    |                                                                               |                                                                                                    |                                              | Jammand                 |            |              |           |
| Priority:                                                                                                    | 1                                                                             | ▲<br>▼                                                                                                    |                                              |                         |            |              |           |
| Driver                                                                                                    | 7Dec                                                                          | ·                                                                                                    |                                              |                         |            | New D        |           |
| Spool pr     Start     Start                                                                                                    | int docu<br>printing<br>printing                                              | uments so<br>g after last<br>g immediat                                                                      | program<br>page is s<br>tely                 | n finishes  <br>spooled | printing f | aster        | iver      |
| Spool pr     Start     O Start     O Print dire                                                                                                    | printing<br>printing<br>actly to                                              | uments so<br>g after last<br>g immediat                                                                      | program<br>page is s<br>tely                 | n finishes  <br>spooled | printing f | aster        | IVer      |
| Spool pr     Start     Orint dire     Hold mis                                                                                                    | printing<br>printing<br>actly to p                                            | uments so j<br>g after last<br>g immediat<br>the printer<br>ed docume                                        | program<br>page is s<br>tely<br>ents         | n finishes  <br>spooled | printing f | aster        |           |
| <ul> <li>Spool pr</li> <li>Start</li> <li>Start</li> <li>Print dire</li> <li>Hold mis</li> <li>Print spo</li> </ul>                                         | printing<br>printing<br>ectly to resonance                                    | uments so j<br>g after last<br>g immediat<br>the printer<br>ed docume<br>ocuments f                          | program<br>page is :<br>tely<br>ents<br>irst | n finishes  <br>spooled | printing f | aster        |           |
| <ul> <li>Spool pr</li> <li>Start</li> <li>Start</li> <li>Print dire</li> <li>Hold mis</li> <li>Print spo</li> <li>Keep print</li> <li>Keep print</li> </ul> | printing<br>printing<br>actly to<br>smatche<br>poled do<br>nted do            | uments so<br>g after last<br>g immediat<br>the printer<br>ed docume<br>ocuments f<br>cuments                 | program<br>page is s<br>tely<br>ents<br>irst | n finishes  <br>spooled | printing f | aster        |           |
| <ul> <li>Spool pr</li> <li>Start</li> <li>Start</li> <li>Print dire</li> <li>Hold mis</li> <li>Print spo</li> <li>Keep print</li> <li>Enable a</li> </ul>   | printing<br>printing<br>ectly to<br>smatche<br>poled do<br>nted do<br>dvanced | uments so<br>g after last<br>g immediat<br>the printer<br>ed docume<br>ocuments f<br>cuments<br>d printing f | program<br>page is s<br>tely<br>ents<br>irst | n finishes pooled       | printing f | aster        | IVer      |

Ako biblioteka koristi mrežne štampače ili server za štampanje, za prijavu u Cobiss3JettyService mora se koristiti korisničko ime i lozinka za domen (<u>Instalacija i podešavanje servisa COBISS</u> <u>DGW</u> – Poglavlje 3).

Ako biblioteka nema svoj domen onda se upotrebljava lokalni račun, a umesto domena upisuje se ime računara u obliku: **ime računara**\**korisnik**.

Lozinka za unos je ista kao i za prijavu na korisnički nalog. Ukoliko lozinka nije podešena, treba promeniti postavke u Local Security Policy:

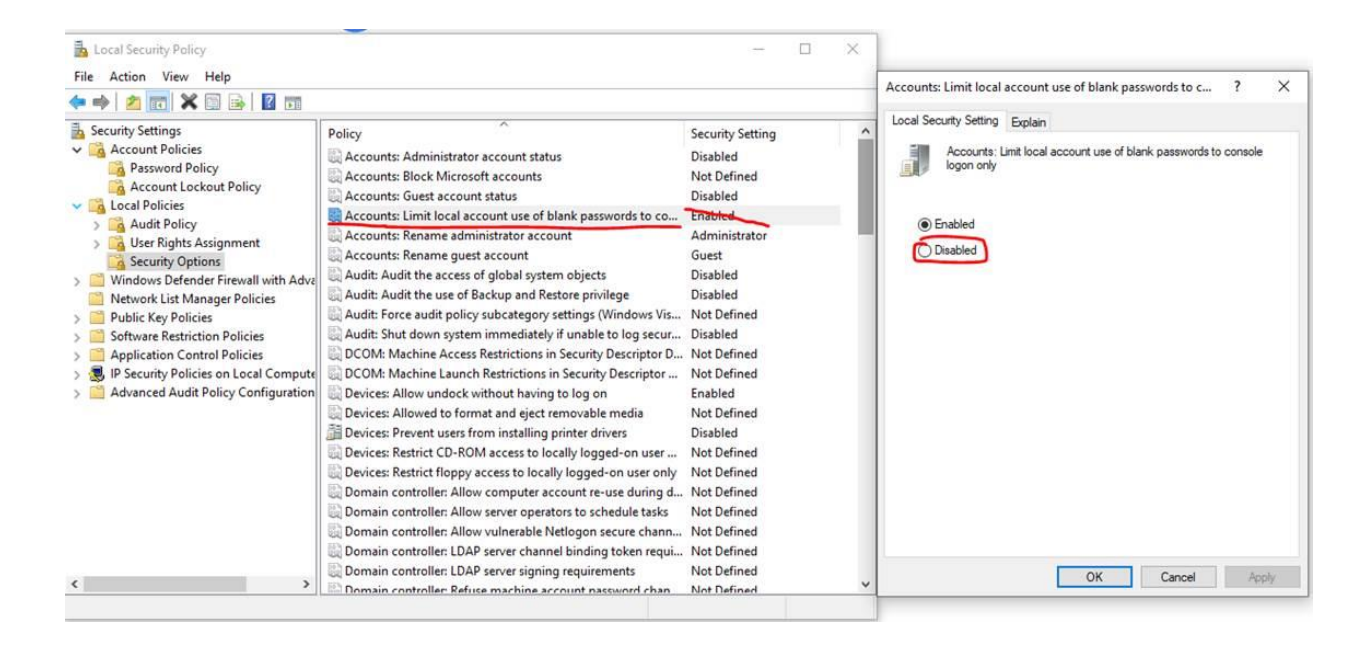

U CMD se može izvršiti komanda >> echo %USERDOMAIN% << čime se dobija ime domena ili ime računara.